## How to Receive Lottery Items

Receive Lottery screen is where the inventory item is received. This includes the book number and date when it was received.

Here are the steps on how to create manual checkout:

- 1. Select a Store, see how to create store.
- 2. Select a Checkout Date.
- 3. Enter Shift No, this should not be greater than the Number of shifts in a day setup in Store.
- 4. Select Checkout type: Manual
- 5. Click Receive Lottery

| Checkout - 1001 - 100 | 1 STELLHORN | - 4/28/2022 |                      |           |           |      |   |  |  |  |  |   |   |   |   |   |   |  |  |  |  |  |  |  |  |  |  |   |    |    |   |   |  |  |  |  |   |      |      |    |    |     |      |     |    |   |  |   |   |     |        | ĸ  |
|-----------------------|-------------|-------------|----------------------|-----------|-----------|------|---|--|--|--|--|---|---|---|---|---|---|--|--|--|--|--|--|--|--|--|--|---|----|----|---|---|--|--|--|--|---|------|------|----|----|-----|------|-----|----|---|--|---|---|-----|--------|----|
|                       |             |             |                      |           |           |      |   |  |  |  |  |   |   |   |   |   |   |  |  |  |  |  |  |  |  |  |  |   |    |    |   |   |  |  |  |  |   |      |      |    |    |     |      |     |    |   |  |   |   |     |        |    |
| Checkout Details      | × Remove    | Export •    | 88 View <del>-</del> | Filter (F | F3)       |      | Π |  |  |  |  | 1 | Ī | Ī | Ī | 1 | 1 |  |  |  |  |  |  |  |  |  |  |   |    |    |   |   |  |  |  |  |   |      |      |    |    |     |      |     |    |   |  |   |   |     | р<br>2 | 3  |
| Shift Physical        | Game*       |             |                      |           | Descripti | tion |   |  |  |  |  |   |   |   |   |   |   |  |  |  |  |  |  |  |  |  |  | Τ | во | ok | # | * |  |  |  |  | Т | icke | ts   |    | Ti | cke | t Vi | lue |    |   |  |   |   |     |        |    |
| Department Totals     |             |             |                      |           |           |      |   |  |  |  |  |   |   |   |   |   |   |  |  |  |  |  |  |  |  |  |  |   |    |    |   |   |  |  |  |  |   |      | 0.00 | )  |    |     |      |     |    |   |  |   |   |     |        |    |
| Pump Totals           |             |             |                      |           |           |      |   |  |  |  |  |   |   |   |   |   |   |  |  |  |  |  |  |  |  |  |  |   |    |    |   |   |  |  |  |  |   |      |      |    |    |     |      |     |    |   |  |   |   |     |        |    |
| Payment Options       |             |             |                      |           |           |      |   |  |  |  |  |   |   |   |   |   |   |  |  |  |  |  |  |  |  |  |  |   |    |    |   |   |  |  |  |  |   |      |      |    |    |     |      |     |    |   |  |   |   |     |        |    |
| Customer Charges      |             |             |                      |           |           |      |   |  |  |  |  |   |   |   |   |   |   |  |  |  |  |  |  |  |  |  |  |   |    |    |   |   |  |  |  |  |   |      |      |    |    |     |      |     |    |   |  |   |   |     |        |    |
| Customer Payments     |             |             |                      |           |           |      |   |  |  |  |  |   |   |   |   |   |   |  |  |  |  |  |  |  |  |  |  |   |    |    |   |   |  |  |  |  |   |      |      |    |    |     |      |     |    |   |  |   |   |     |        |    |
| Sales Tax Totals      |             |             |                      |           |           |      |   |  |  |  |  |   |   |   |   |   |   |  |  |  |  |  |  |  |  |  |  |   |    |    |   |   |  |  |  |  |   |      |      |    |    |     |      |     |    |   |  |   |   |     |        |    |
| Deposits              |             |             |                      |           |           |      |   |  |  |  |  |   |   |   |   |   |   |  |  |  |  |  |  |  |  |  |  |   |    |    |   |   |  |  |  |  |   |      |      |    |    |     |      |     |    |   |  |   |   |     |        |    |
| Item Movements        |             |             |                      |           |           |      |   |  |  |  |  |   |   |   |   |   |   |  |  |  |  |  |  |  |  |  |  |   |    |    |   |   |  |  |  |  |   |      |      |    |    |     |      |     |    |   |  |   |   |     |        |    |
| Receive Lottery       |             |             |                      |           |           |      |   |  |  |  |  |   |   |   |   |   |   |  |  |  |  |  |  |  |  |  |  |   |    |    |   |   |  |  |  |  |   |      |      |    |    |     |      |     |    |   |  |   |   |     |        |    |
| Return Lottery        |             |             |                      |           |           |      |   |  |  |  |  |   |   |   |   |   |   |  |  |  |  |  |  |  |  |  |  |   |    |    |   |   |  |  |  |  |   |      |      |    |    |     |      |     |    |   |  |   |   |     |        |    |
| Lottery Count         |             |             |                      |           |           |      |   |  |  |  |  |   |   |   |   |   |   |  |  |  |  |  |  |  |  |  |  |   |    |    |   |   |  |  |  |  |   |      |      |    |    |     |      |     |    |   |  |   |   |     |        |    |
| ATM                   |             |             |                      |           |           |      |   |  |  |  |  |   |   |   |   |   |   |  |  |  |  |  |  |  |  |  |  |   |    |    |   |   |  |  |  |  |   |      |      |    |    |     |      |     |    |   |  |   |   |     |        |    |
| Change Fund           |             |             |                      |           |           |      |   |  |  |  |  |   |   |   |   |   |   |  |  |  |  |  |  |  |  |  |  |   |    |    |   |   |  |  |  |  |   |      |      |    |    |     |      |     |    |   |  |   |   |     |        |    |
| Mark Up/Down          |             |             |                      |           |           |      |   |  |  |  |  |   |   |   |   |   |   |  |  |  |  |  |  |  |  |  |  |   |    |    |   |   |  |  |  |  |   |      |      |    |    |     |      |     |    |   |  |   |   |     |        |    |
| Cashiers              |             |             |                      |           |           |      |   |  |  |  |  |   |   |   |   |   |   |  |  |  |  |  |  |  |  |  |  |   |    |    |   |   |  |  |  |  |   |      |      |    |    |     |      |     |    |   |  |   |   |     |        |    |
| Metrics               |             |             |                      |           |           |      |   |  |  |  |  |   |   |   |   |   |   |  |  |  |  |  |  |  |  |  |  |   |    |    |   |   |  |  |  |  |   |      |      |    |    |     |      |     |    |   |  |   |   |     |        |    |
| Post Preview          |             |             |                      |           |           |      |   |  |  |  |  |   |   |   |   |   |   |  |  |  |  |  |  |  |  |  |  |   |    |    |   |   |  |  |  |  |   |      |      |    |    |     |      |     |    |   |  |   |   |     |        |    |
| Activities            |             |             |                      |           |           |      |   |  |  |  |  |   |   |   |   |   |   |  |  |  |  |  |  |  |  |  |  |   |    |    |   |   |  |  |  |  |   |      |      |    |    |     |      |     |    |   |  |   |   |     |        |    |
| Attachment            |             |             |                      |           |           |      |   |  |  |  |  |   |   |   |   |   |   |  |  |  |  |  |  |  |  |  |  |   |    |    |   |   |  |  |  |  |   |      |      |    |    |     |      |     |    |   |  |   |   |     |        |    |
| Audit Log             |             |             |                      |           |           |      |   |  |  |  |  |   |   |   |   |   |   |  |  |  |  |  |  |  |  |  |  |   |    |    |   |   |  |  |  |  |   |      |      |    |    |     |      |     |    |   |  |   |   |     |        |    |
|                       |             |             |                      |           |           |      |   |  |  |  |  |   |   |   |   |   |   |  |  |  |  |  |  |  |  |  |  |   |    |    |   |   |  |  |  |  |   |      |      |    |    |     |      |     |    |   |  |   |   |     |        |    |
|                       |             |             |                      |           |           |      |   |  |  |  |  |   |   |   |   |   |   |  |  |  |  |  |  |  |  |  |  |   |    |    |   |   |  |  |  |  |   |      |      |    |    |     |      |     |    |   |  |   |   |     |        |    |
|                       |             |             |                      |           |           |      |   |  |  |  |  |   |   |   |   |   |   |  |  |  |  |  |  |  |  |  |  |   |    |    |   |   |  |  |  |  |   |      |      |    |    |     |      |     |    |   |  |   |   |     |        |    |
|                       |             |             |                      |           |           |      |   |  |  |  |  |   |   |   |   |   |   |  |  |  |  |  |  |  |  |  |  |   |    |    |   |   |  |  |  |  |   |      |      |    |    |     |      |     |    |   |  |   |   |     |        |    |
|                       |             |             |                      |           |           |      |   |  |  |  |  |   |   |   |   |   |   |  |  |  |  |  |  |  |  |  |  |   |    |    |   |   |  |  |  |  |   |      |      |    |    |     |      |     |    |   |  |   |   |     |        |    |
| ? 🔘 🖓 0.33s [         | Edited      |             |                      |           |           |      |   |  |  |  |  |   |   |   |   |   |   |  |  |  |  |  |  |  |  |  |  |   |    |    |   |   |  |  |  |  |   | 4    | F    | ag |    |     | 1    | •   | f1 | Þ |  | £ | 3 | Ret | fre    | sh |

- 6. Enter the details needed on grid. Note that the State should be present in Store settings in order to be available on drop down box.
  - a. Game this is a required field. The game number that will be received.
  - b. Description displays the name/description of the game. This field automatically populates based on the selected Game.
  - c. Book # this is a required field. Used to assign the book number of the tickets received.
  - d. Tickets displays the number of ticket per pack. This field automatically populates along with description and ticket value based on the selected Game No.
  - e. Ticket Value displays the ticket value of the lottery item. This field automatically populates along with description and tickets based on the selected Game No.
- 7. Click Save button
- 8. Click Send to Office button
- 9. Click Post button. Posting the selected records will automatically post its corresponding Inventory Receipt.

Note: Inventory Receipt is flagged with <u>Source Type = Store</u> and a <u>vendor reference number</u> is also displayed to determine that this transaction comes from the lottery module. The screen does not also allow edits or unposting the transaction.

| nventory Receipt - IR-1794  |                        |          |                     |                       |                |             |        |                 |           |
|-----------------------------|------------------------|----------|---------------------|-----------------------|----------------|-------------|--------|-----------------|-----------|
|                             |                        |          |                     |                       |                |             |        |                 |           |
| Details Charges & Invoice I | ncoming Inspection EDI | Activiti | es Attachments Unpr | ost Preview Post Hist | tory Audit Log |             |        |                 |           |
| Order Type * Source Type    | Vendor *               |          | Ship From Entity    | Ship From             | Location (Ship | To) * Rece  | ipt Da | te * Currency * | Receipt N |
| Direct 🗸 Store              | Bob's Vendi            | ing      | Bob's Vending       | Home Base             | 1001-Stellhor  | n Store 10/ | 1/201  | 9 USD           | IR-1794   |
| look                        | Sul                    | Book     |                     | Freight Terms         |                |             | Shif   | t Number        |           |
| OL No                       | Rei                    | eiver    | irelyadmin          | FOB Point             |                |             | Last   | Free Whse Date  |           |
| endor Ref No 1001-G-0       | 18001 Shi              | p Via    |                     | Vessel                |                |             |        |                 |           |
| /arehouse Ref No            |                        |          |                     |                       |                |             |        |                 |           |
| tems 🏳 View Tax Details E   | xport - 🔠 View - Filte | r (F3)   |                     |                       |                |             | 53     | Summary         |           |
| Item No.* Descript          | Ion                    |          | Receipt Qty*        | Cost                  | Cost UOM       | Line Total  | U      | Gross Wgt.      | 0         |
| Lottery 1 Store Lo          | ttery 1                |          | 20 Each             | 0.91                  |                | 18.20       |        | Lot Gross Wgt.  | 0.        |
|                             |                        |          | 0                   | 0.00                  |                | 0.00        |        | Gross Diff      | 0         |
|                             |                        |          |                     |                       |                |             |        |                 |           |
|                             |                        |          |                     |                       |                |             |        | Net Wgt.        | 0         |
|                             |                        |          |                     |                       |                |             |        | Lot Net Wgt.    | 0         |
|                             |                        |          |                     |                       |                |             |        | Net Diff        | 0.        |
|                             |                        |          |                     |                       |                |             |        | Gaio/Loss:      | 0         |
|                             |                        |          |                     |                       |                |             |        | Gain/Loss (%)   | 0.0       |
|                             |                        |          |                     |                       |                |             |        | Gunn 2055 (70): | 0.0       |
|                             |                        |          |                     |                       |                |             |        | Sub Total       | 18        |
|                             |                        |          |                     |                       |                |             |        | Tax             | 0.        |
|                             |                        |          |                     |                       |                |             |        | Charges         | 0.        |
|                             |                        |          |                     |                       |                |             | Þ      |                 |           |
| D V 3.69s Posted            |                        |          |                     |                       |                | 14 4        | Pag    | e 1 of 2        | ► M C     |

10. After the received items has been received, it will be deleted from Receive Lottery screens and will be displayed in Lottery Books with Inactive status.

| ottery Book      |                |      |                 |        |       |                 |              |              |             |               |                       |                      |                 | ^ 🗆      | ×       |
|------------------|----------------|------|-----------------|--------|-------|-----------------|--------------|--------------|-------------|---------------|-----------------------|----------------------|-----------------|----------|---------|
| Receive Return U |                |      |                 |        |       |                 |              |              |             |               |                       |                      |                 |          |         |
| Books Audit Log  |                |      |                 |        |       |                 |              |              |             |               |                       |                      |                 |          |         |
| Active Inactive  | All            |      |                 |        |       |                 |              |              |             |               |                       |                      |                 |          |         |
| Filter (F3)      |                |      |                 |        |       |                 |              |              |             |               |                       |                      |                 |          | 53      |
| Store            | Name           | Game | Description     | Book # | Bin # | Count Direction | Receipt Date | Ticket Value | Ticket Cost | Qty Remaining | Total Inventory Value | Total Inventory Cost | Activation Date | Status   |         |
| 1001             | 1001 STELLHORN | G-01 | Store Lottery 1 | B001   | 0     | Low to High     | 10/01/2019   | 1.100        | 0.910       | 20            | 22.000                | 18.200               |                 | Inactive |         |
| . 1001           | 1001 STELLHORN | G-02 | Store Lottery 2 | 8002   | 0     | Low to High     | 10/01/2019   | 1.200        | 0.920       | 30            | 36.000                | 27.600               |                 | Inactive |         |
|                  |                |      |                 |        |       |                 |              |              |             |               |                       |                      |                 |          |         |
|                  |                |      |                 |        |       |                 |              |              |             |               | 58.000                | 45.800               |                 |          |         |
| ? 🗘 🖓 1.07s      | Ready          |      |                 |        |       |                 |              |              |             |               |                       |                      |                 | C        | Refresh |

Receive Lottery screen is where the inventory item is received. This includes the book number and date when it was received.

- 1. From Lottery Game, click Receive button. This will display the Receive Lottery screen.
- 2. Enter the details needed on grid. Note that the State should be present in Store settings in order to be available on drop down box.

| Receive Lottery |                |       |                 |         |               |         | ^ □ X        |
|-----------------|----------------|-------|-----------------|---------|---------------|---------|--------------|
| Save Undo Post  | : Close        |       |                 |         |               |         |              |
| Receive Lottery | Audit Log      |       |                 |         |               |         |              |
| × Remove Filte  | er (F3)        |       |                 |         |               |         | К.Л.<br>И У  |
| Store           | Name           | Game* | Description     | Book #* | Receipt Date* | Tickets | Ticket Value |
| . 1001          | 1001 STELLHORN | G-01  | Store Lottery 1 | B001    | 10/01/2019    | 20      | 1.100        |
| . 1001          | 1001 STELLHORN | G-02  | Store Lottery 2 | B002    | 10/01/2019    | 30      | 1.200        |
| □               |                |       |                 |         |               |         |              |
|                 |                |       |                 |         |               |         |              |
|                 |                |       |                 |         |               |         |              |
|                 |                |       |                 |         |               |         |              |
|                 |                |       |                 |         |               |         |              |
|                 |                |       |                 |         |               |         |              |
|                 |                |       |                 |         |               |         |              |
| ? 🛈 🖓 0.62s     | Edited         |       |                 |         |               |         | C Refresh    |

- a. Store the store number where lottery items is assigned
- b. Name the name of the selected store number
- c. Game this is a required field. The game number that will be received.
- d. Description displays the name/description of the game. This field automatically populates based on the selected Game No.
- e. Book # this is a required field. Used to assign the book number of the tickets received.
- f. Receipt Date the date when the items is received.

g. Tickets - displays the number of ticket per pack. This field automatically populates along with description and ticket value based on the selected Game No.

h. Ticket Value - displays the ticket value of the lottery item. This field automatically populates along with description and tickets based on the selected Game No.

3. Click Save button to receive the items. Saving the details on grid will automatically create unposted Inventory Receipt.

| Receive Lottery |                |       |                 |         |               |         | ^ □ X        |
|-----------------|----------------|-------|-----------------|---------|---------------|---------|--------------|
| Save Undo Post  | Close          |       |                 |         |               |         |              |
| Receive Lottery | Audit Log      |       |                 |         |               |         |              |
| × Remove Filte  | er (F3)        |       |                 |         |               |         | К Л<br>И И   |
| Store           | Name           | Game* | Description     | Book #* | Receipt Date* | Tickets | Ticket Value |
| 1001            | 1001 STELLHORN | G-01  | Store Lottery 1 | B001    | 10/01/2019    | 20      | 1.100        |
| . 1001          | 1001 STELLHORN | G-02  | Store Lottery 2 | B002    | 10/01/2019    | 30      | 1.200        |
|                 |                |       |                 |         |               |         |              |
|                 |                |       |                 |         |               |         |              |
|                 |                |       |                 |         |               |         |              |
|                 |                |       |                 |         |               |         |              |
|                 |                |       |                 |         |               |         |              |
|                 |                |       |                 |         |               |         |              |
|                 |                |       |                 |         |               |         |              |
| ? 🔘 🖓 0.62s     | Edited         |       |                 |         |               |         | C Refresh    |

4. Select the records on grid then click Post button. Posting the selected records will automatically post its corresponding Inventory Receipt.

| Receive Lottery |                |       |                 |         |               |         | ^ |           | ×       |
|-----------------|----------------|-------|-----------------|---------|---------------|---------|---|-----------|---------|
| Save Undo Pos   | t Close        |       |                 |         |               |         |   |           |         |
| Receive Lottery | Audit Log      |       |                 |         |               |         |   |           |         |
| × Remove Fil    | ter (F3)       |       |                 |         |               |         |   |           | ドマ      |
| ✓ Store         | Name           | Game* | Description     | Book #* | Receipt Date* | Tickets |   | Ticket Va | lue     |
| ✓ 1001          | 1001 STELLHORN | G-02  | Store Lottery 2 | B002    | 10/01/2019    | 30      |   |           | 1.200   |
| ✓ 1001          | 1001 STELLHORN | G-01  | Store Lottery 1 | B001    | 10/01/2019    | 20      |   |           | 1.100   |
| ☑.              |                |       |                 |         |               |         |   |           |         |
|                 |                |       |                 |         |               |         |   |           |         |
|                 |                |       |                 |         |               |         |   |           |         |
|                 |                |       |                 |         |               |         |   |           |         |
|                 |                |       |                 |         |               |         |   |           |         |
|                 |                |       |                 |         |               |         |   |           |         |
|                 |                |       |                 |         |               |         |   |           |         |
| ? 🛈 🖓 0.62      | Ready          |       |                 |         |               |         |   | Ç,        | tefresh |

<u>Note</u>: Inventory Receipt is flagged with <u>Source Type = Store</u> and a <u>vendor reference number</u> is also displayed to determine that this transaction comes from the lottery module. The screen does not also allow edits or unposting the transaction.

|                     | voice Incoming Inspection | EDI Activities | s Attachments Unp | ost Preview Post Histor | ry Audit Log         |            |                                                                                   |                      |
|---------------------|---------------------------|----------------|-------------------|-------------------------|----------------------|------------|-----------------------------------------------------------------------------------|----------------------|
| Urder Type * Source | e Type Vend               | for *          | Ship From Entity  | Ship From               | Location (Ship To) * | Receipt Da | te * Currency *                                                                   | Receipt No           |
| Virect 🗸 Store      |                           | 's Vending     | Bob's Vending     | Home Base               | 1001-Stellhorn Store |            | 9 USD                                                                             | IR-1794              |
| sak                 |                           | Sub Book       |                   | Freight Terms           |                      | Shif       | Number                                                                            |                      |
| )L No               |                           | Receiver       | irelyadmin        | FOB Point               |                      | Last       | Free Whse Date                                                                    |                      |
| andor Ref No        | 1001-G-01B001             | Ship Via       |                   | Vessel                  |                      |            |                                                                                   |                      |
| arehouse Ref No     |                           |                |                   |                         |                      |            |                                                                                   |                      |
| tems 🗋 View Tax D   | Details Export • 🔠 View • | Filter (F3)    |                   |                         |                      | 22         | Summary                                                                           |                      |
| Item No.*           | Description               |                | Receipt Qty*      | Cost C                  | ost UOM Line Tr      | otal U     | Gross Wgt.                                                                        | 0.00                 |
| Lottery 1           | Store Lottery 1           |                | 20 Each           | 0.91                    |                      | 18.20      | Lot Gross Wgt.                                                                    | 0.00                 |
|                     |                           |                | 0                 | 0.00                    |                      | 0.00       | Gross Diff                                                                        | 0.00                 |
|                     |                           |                |                   |                         |                      |            |                                                                                   |                      |
|                     |                           |                |                   |                         |                      |            |                                                                                   |                      |
|                     |                           |                |                   |                         |                      |            | Net Wgt.                                                                          | 0.00                 |
|                     |                           |                |                   |                         |                      |            | Net Wgt.<br>Lot Net Wgt.                                                          | 0.00                 |
|                     |                           |                |                   |                         |                      |            | Net Wgt.<br>Lot Net Wgt.<br>Net Diff                                              | 0.00<br>0.00<br>0.00 |
|                     |                           |                |                   |                         |                      |            | Net Wgt.<br>Lot Net Wgt.<br>Net Diff<br>Gain/Loss:                                | 0.01                 |
|                     |                           |                |                   |                         |                      |            | Net Wgt.<br>Lot Net Wgt.<br>Net Diff<br>Gain/Loss:<br>Gain/Loss (%):              | 0.00                 |
|                     |                           |                |                   |                         |                      |            | Net Wgt.<br>Lot Net Wgt.<br>Net Diff<br>Gain/Loss:<br>Gain/Loss (%):              | 0.00                 |
|                     |                           |                |                   |                         |                      |            | Net Wgt.<br>Lot Net Wgt.<br>Net Diff<br>Gain/Loss:<br>Gain/Loss (%):<br>Sub Total | 0.00                 |

5. After the received items has been received, it will be deleted from Receive Lottery screens and will be displayed in Lottery Books with Inactive status.

| Lo | ottery Book                |                                          |                      |                                                   |                        |                 |                                               |              |                                |                               |                           |                                                     |                                                    |                 | ~ 🗆                          |
|----|----------------------------|------------------------------------------|----------------------|---------------------------------------------------|------------------------|-----------------|-----------------------------------------------|--------------|--------------------------------|-------------------------------|---------------------------|-----------------------------------------------------|----------------------------------------------------|-----------------|------------------------------|
|    | leceive Return Undo        | Close                                    |                      |                                                   |                        |                 |                                               |              |                                |                               |                           |                                                     |                                                    |                 |                              |
| Γ  | Books Audit Log            |                                          |                      |                                                   |                        |                 |                                               |              |                                |                               |                           |                                                     |                                                    |                 |                              |
|    | Active Inactive            | All                                      |                      |                                                   |                        |                 |                                               |              |                                |                               |                           |                                                     |                                                    |                 |                              |
|    | Filter (F3)                |                                          |                      |                                                   |                        |                 |                                               |              |                                |                               |                           |                                                     |                                                    |                 |                              |
|    | Store                      | Name                                     | Game                 | Description                                       | Book #                 | Bin #           | Count Direction                               | Receipt Date | Ticket Value                   | Ticket Cost                   | Qty Remaining             | Total Inventory Value                               | Total Inventory Cost                               | Activation Date | Status                       |
|    | 1001                       | 1001 STELLHORN                           | G-01                 | Store Lottery 1                                   | B001                   | 0               | Low to High                                   | 10/01/2019   | 1.100                          | 0.910                         | 20                        | 22.000                                              | 18.200                                             |                 | Inactive                     |
|    | . 1001                     | 1001 STELLHORN                           | G-02                 | Store Lottery 2                                   | B002                   | 0               | Low to High                                   | 10/01/2019   | 1.200                          | 0.920                         | 30                        | 36.000                                              | 27.600                                             |                 | Inactive                     |
|    |                            |                                          |                      |                                                   |                        |                 |                                               |              |                                |                               |                           |                                                     |                                                    |                 |                              |
|    |                            |                                          |                      |                                                   |                        |                 |                                               |              |                                |                               |                           |                                                     |                                                    |                 |                              |
|    |                            |                                          |                      |                                                   |                        |                 |                                               |              |                                |                               |                           |                                                     |                                                    |                 |                              |
|    |                            |                                          |                      |                                                   |                        |                 |                                               |              |                                |                               |                           |                                                     |                                                    |                 |                              |
|    |                            |                                          |                      |                                                   |                        |                 |                                               |              |                                |                               |                           |                                                     |                                                    |                 |                              |
|    |                            |                                          |                      |                                                   |                        |                 |                                               |              |                                |                               |                           |                                                     |                                                    |                 |                              |
|    |                            |                                          |                      |                                                   |                        |                 |                                               |              |                                |                               |                           | 58.000                                              | 45.000                                             |                 |                              |
|    |                            |                                          |                      |                                                   |                        |                 |                                               |              |                                |                               |                           | 58.000                                              | 45.000                                             |                 |                              |
| 1  | ? 🔘 🖓 1.07s                | Ready                                    |                      |                                                   |                        |                 |                                               |              |                                |                               |                           |                                                     |                                                    |                 | C                            |
|    | Filter (F3)   Store   1001 | Name<br>1001 STELLHORN<br>1001 STELLHORN | Game<br>G-01<br>G-02 | Description<br>Store Lottery 1<br>Store Lottery 2 | Book #<br>Boo1<br>B002 | Bin #<br>0<br>0 | Count Direction<br>Low to High<br>Low to High | Receipt Date | Ticket Value<br>1.100<br>1.200 | Ticket Cost<br>0.910<br>0.920 | Qty Remaining<br>20<br>30 | Total Inventory Value<br>22.000<br>36.000<br>58.000 | Total Inventory Cost<br>18 200<br>27.600<br>45.800 | Activation Date | Status<br>Inactiv<br>Inactiv |